## 温州肯恩大学线上毕业申请操作手册 (ONCE 系统)

\*For English version, please go to page 14.

● 第1步 - 收到毕业申请邮件提示:点击邮件中的链接,或复制链接到浏览器(建议使用 Google Chrome)地址栏进入 → 学位申请表页面

| 4 | , ≪, | <ul> <li>         →</li></ul>                                                                                                  | × ☆ ७ × ⋤ × 뎍                                         | 5                    | ~                   |
|---|------|----------------------------------------------------------------------------------------------------|-------------------------------------------------------|----------------------|---------------------|
|   | WN   | WKU NOTICE<br>收件人: San Zhang<br>您好 张三 (San Zhang), 张三 (San Zhang) 提交的<br>the application submitted by 张三 (San Zhang) need      | ☺ ←<br>毕业申请需要您审批。/Hello <b>张</b><br>ds your approval. | <ul> <li>≪</li></ul> | 占土这统按 进行相关操作        |
|   |      | https://once.wku.edu.cn:5008/Engine/OpenForm?task         同意!       已同意。         已同意。       已确认!         <       答复       → 转发 | Id=1810501B8242B72D17E2CB                             |                      | <b>只古该链接,进行相关操作</b> |

### ● 第2步:开始毕业申请或放弃本批次毕业申请

## 开始毕业申请 1. 毕业申请表中所有信息由系

统自动带出,检查是否有误。

🖵 Examination and approval flow chart 🛛 🐵 Print 🗸

ApplyNo: 598117318O982097777cf4e54b

| *Student ID               | *Name              |  |  |  |  |  |
|---------------------------|--------------------|--|--|--|--|--|
| 116XXXX                   | 张三(San Zhang)      |  |  |  |  |  |
| *Contact No.              |                    |  |  |  |  |  |
| 188XXXX0001               |                    |  |  |  |  |  |
| * Major                   |                    |  |  |  |  |  |
| 计算机科学与技术/Computer Science |                    |  |  |  |  |  |
| *Kean Email               | *WKU E-mail        |  |  |  |  |  |
| zhangsa@kean.edu          | 116XXXX@wku.edu.cn |  |  |  |  |  |
| *<br>Enrollment Date      | *<br>Student Type  |  |  |  |  |  |
| 2021                      | 高考生/ Gaokao        |  |  |  |  |  |
| *美肯学位                     |                    |  |  |  |  |  |
| B.S. Degree               |                    |  |  |  |  |  |
| *申请毕业学期                   |                    |  |  |  |  |  |
| 冬季学期/Winter               |                    |  |  |  |  |  |

Graduation Application

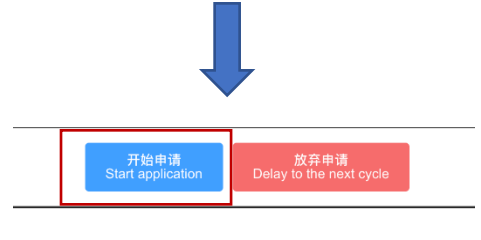

2. 点击"开始申请"

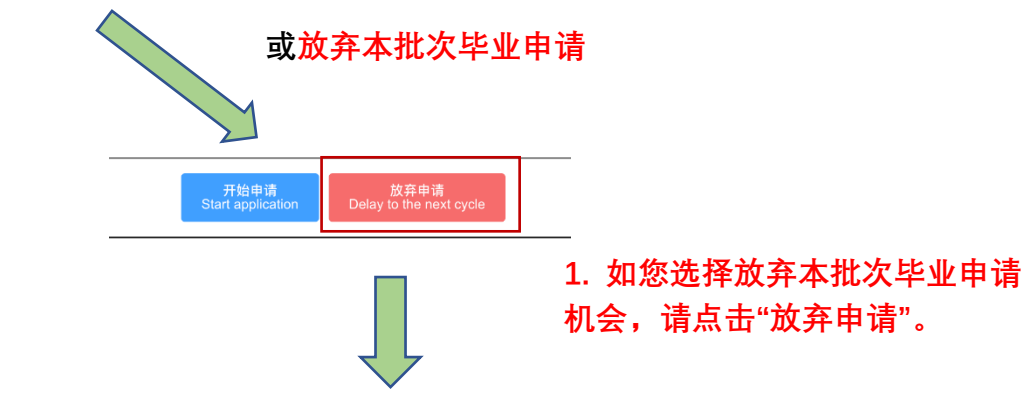

#### 放弃申请

#### 您确定要放弃当前的毕业申请吗?

Are you sure you want to delay your current graduation application to the next cycle?

放弃申请后,您将无法恢复此次申请的所有信息和进度。如果您有任何疑问或需要帮助,请联系注册办公室。

If you choose to delay to the next cycle, you will not be able to recover any of the information or progress from this application. If y ou have any questions or need assistance, please contact the Office of Registrar.

请确认您的选择:

Please confirm your choice:

确认放弃:点击"确认放弃"按钮将放弃您当前的毕业申请。

Confirm delay: Click "Confirm" to delay your graduation application to the next cycle.

取消:点击"取消"按钮将返回到申请页面,您可以继续编辑或提交您的申请。

Cancel: Click "Cancel" to return to the application page, where you can continue editing or submitting your application.

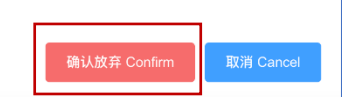

 仔细阅读弹窗内容,如确 认放弃本批次的毕业申请,点 击"确认放弃"。

### ● 第3步 – 进入毕业申请清单页: 如您在上一步点击了"开始申请",您将跳转至"温州肯恩大学毕业申请清单"页面,请仔细阅读跳转后的弹窗内

### 容"温州肯恩大学毕业申请须知",阅读完毕后,点击"确认",进入清单界面。

温州肯恩大学毕业申请须知 Notice for Wenzhou-Kean University Graduation Application

#### 各位同学:

根据《温州肯恩大学学生学籍管理规定》、《温州肯恩大学学士学位授予工作细则》和《温州肯恩大学学生志愿服务和实践管理办法》等规定的相关条款,现将2026年冬季申请毕业事宣通知如下。 注意:本次毕业申请采用线上申请的形式,请务必仔细阅读购件中的《温州肯恩大学线上毕业申请操作手册》,并按照手册中的操作提示完成线上申请。

#### Dear Students,

In accordance with the relevant provisions of the "Regulations on Undergraduate Student Enrollment Management of Wenzhou-Kean University (Revised in May 2024)," "Wenzhou-Kean University Bachelor's Degree Conferral Policy (Modified in 2021)," and 'Policies for Co-curricular Volunteer Service and Expanding Practice of Wenzhou-Kean University (Trial)," we hereby notify you of the following matters regarding the 2025 Winter graduation application. Attention: Students are required to complete the graduation application application on University Online Graduation Application Handbook" and follow the instructions to complete the online application.

#### 一、申请条件

申请人在2025冬季课程结束后满足专业培养计划和其他规定要求的各项毕业要求(专业课程、国情课程、课外志愿服务与拓展实践等)。

#### I. Application Conditions

Applicants must meet all graduation requirements (Kean University courses, Chinese Gurricula courses, Co-curricular Volunteer Service and Expanding Practice Hours, etc.) as stipulated in the program of study and other regulations by the end of the 2025 Winter Session.

#### 二、申请时间

2024年 月 日至2024年 月日。

II. Application Period

From , 2024, , 2024.

#### 三、申请材料

1. 学位申请表(线上填写);

2. 学籍档案表(线上填写),附件含填写示例供参考(《(表例)温州肯恩大学毕业生学籍档案表 Graduate Information Form》);

3. 违纪情况改正说明报告(线上提交:截止申请时有未撤销的行为规范记过处分和学术诚信处分者需在线上提交;英文书写,手写签名;如有多项违纪记录,须就每项违纪分别填表并提交;附件含供填写说明报告+填写示例)

#### III. Application Materials

1. Graduation Application Form (to be filled out online);

2. Graduate Information Form (to be filled out online), with an example form attached for reference (see "Wenzhou-Kean University Graduate Information Form");

3. Violation Statement Form on Academic / Conduct for WKU Degree Application (to be submitted online: those with unrevoked disciplinary actions for behavioral norms and academic integrity violations as of the application deadline must submit this form. The report must be written in English and signed by hand. If there are multiple violation records, each record should be addressed with a separate form).

#### 四、其他注意事项

1. 我校实行毕业申请制,未在指定时间提交毕业申请者将无法按期毕业及获得相关毕业材料;

2. 毕业生有辅修、有绩点重计、成绩复议、待评成绩等申请的,请最晚在2025年月 日前提交申请;

3. 未参加集体学位照拍照的本科毕业(自主招生除外)申请学生务必按相关要求尽快完成学位照个人补拍,否则将影响毕业审核,一切责任由本人承担,请毕业生高度重视;

4. 休学状态的学生不得申请毕业;

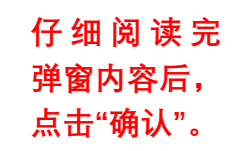

确定

● 第4步 – 查看毕业申请清单: 该清单将显示您的所有毕业申请代办项办理进度。

| 温州肯恩大学<br>WINSTRUCETANUSWITERTY                                                                                                    | 切换语言                                                                           |                         |
|----------------------------------------------------------------------------------------------------|--------------------------------------------------------------------------------|-------------------------|
| 温州肯恩大学<br>毕业申请清单 ~                                                                                                    |                                                                                |                         |
| 张三                                                                                                    | 2021   理工学院                                                                    |                         |
| 计算机科学与技术/Computer Science                                                                                                    |                                                                                |                         |
| 黑···代表审核中<br><mark>红</mark> × 代表未完成或被拒绝<br>绿√代表已完成                                                                                                    |                                                                                |                         |
| 任务清单                                                                                                    | 撤销申请                                                                           |                         |
| 7 毕业生学籍档案表                                                                                                    | ×                                                                              | × 表示该项未完成或审批被拒          |
| <b>2</b> 美方课程审核                                                                                                    |                                                                                | 绝,请根据弹窗提示完成相应           |
| 9 中方课程审核                                                                                                    | ×                                                                              | 的操作。                    |
| <b>以</b> 课外志愿服务与拓展实践审核                                                                                                    | ×                                                                              | ···· 表示该项流程在审批中,请       |
| 5 学术违纪                                                                                                    | ~                                                                              | 耐心寺侍甲孤结朱。 √表示该项已审批完成,您无 |
| <b>6</b> 行为规范                                                                                                    | ~                                                                              | 须进行其他任何操作。              |
| 注:任务清单的完成不代表学位已自动授予,学位只有在全部授予程序完成后才可正式授予学生。<br>Attention: The completion of the checklist does not automatically guarantee the conferral of the degree. Th | e degree is officially conferred only when the conferral process is completed. | J                       |

● 第5步 – 填写《毕业生学籍档案表》(<mark>所有申请者必填</mark>):点击"毕业生学籍档案表",进入相应页面,仔细阅读弹窗须知,下载页面左上角的《表

### 例文件》,按照表例进行档案表的填写,请务必保证填写内容的真实与完整。

### **Graduate Information Form**

ApplyNo: 202411181108126AA3D1 Examination and approval flow chart 合 Print ~ 1. 下载该表例文件,并参照填写各必填项(带\*号) 业 《(表例) 温州肯恩大学毕业生学籍档案表 Graduate Information Form》 Applicant information Name Department San Zhang **Computer Science** Contact Number ApplyDate 188XXXX0001 2024-11-18 11:08:06 Information 姓名/Name 性别/Gender 出生日期/Date of birth 籍贯/Birthplace 张三 男 2002-04-22 民族/Ethnicity 政治面貌/Political Status 学生类型/Student Type 生源省份/Province 汉族 高考统招 照片/ID Photo 2. 请按照提示要求上传您的证件照 (jpeg, jpg, png 类型文件, 注意文件后缀必须为小 Please add the file, or click on 写字母),建议本科毕业申请者(自主招生除外)上传毕业前学校集中采集的学位照。 upload 请上传彩色证件照,大小不超过50KB (ID Photo, smaller than 50KB) 注:请本科毕业申请者(自主招生除外)上传毕业前学校集中采集的学位照

| * 身份证号/ID card No.                                                         |                                |       | * 手机号码/Phone No. |                   |                       |              |  |
|----------------------------------------------------------------------------|--------------------------------|-------|------------------|-------------------|-----------------------|--------------|--|
| 请输入内容                                                                      |                                |       | 请输入内容            |                   |                       |              |  |
| * 学号/Student ID                                                            | * 入学年月/Enrollment Date         |       |                  | Date              |                       |              |  |
| 102010010                                                                  |                                |       |                  | □ 请选择             |                       |              |  |
| * 学术导师/Advisor                                                             | * 毕业专业/Graduate Major          |       |                  |                   | * 毕业年月/Graduate D     | late         |  |
| 请输入内容                                                                      | 系统自动带出                         |       |                  |                   | □ 请选择                 |              |  |
| * 学校邮箱/WKU E-mail                                                          |                                |       | * 个人邮箱/E-mail    |                   | •                     |              |  |
| 请输入内容                                                                      |                                |       | 请输入内容            |                   |                       |              |  |
| * 紧急联系人/Emergency Contact                                                  |                                |       | *紧急联系人电话/Em      | ergency Contact N | lumber                |              |  |
| 请输入内容                                                                      |                                |       | 请输入内容            |                   |                       |              |  |
| *家庭住址/Address                                                              |                                |       | * 邮编/Postal Code |                   |                       |              |  |
| 请输入内容                                                                      |                                |       | 请输入内容            |                   |                       |              |  |
| 学习经历 (小学起填) /Academic Exp                                                  | perience (From Primary School) |       |                  |                   |                       |              |  |
|                                                                            |                                | 1     |                  |                   | 添加                    | 制除清空         |  |
| # *开始时间/Start Time ⇒                                                       | * 结束时间/End Time ≑              | * 就读: | 学校/Institution 令 | * 学习阶段/Educa      | tion Level 🗢          | * 证明人/Contac |  |
| 1                                                                          | □ 请选择                          | 请输    | 入内容              | 小学/初中/高中/大        | 学/                    | 请输入内容        |  |
| 本八承伯が項后志主印度天。<br>I certify that all the information abov<br>* 签名/Signature | e is complete and correct.     |       |                  | 3. 确认所            | 「有信息填写完整并<br>进行签名,并提交 | ·无误后,<br>書 单 |  |
|                                                                            |                                | 点我    | <b>签名</b>        |                   |                       | <b>水干。</b>   |  |

● 第6步 – 中方课程审核: 如您的"中方课程审核"项状态为 X, 则表示您的中方课程必修学分尚未修满,该清单项无法自动进入审核流程。如您

在毕业申请截止前完成了必修学分的修读,可点击"中方课程审核"清单项,进入相关页面后,点击"提交"手动发起审核申请。

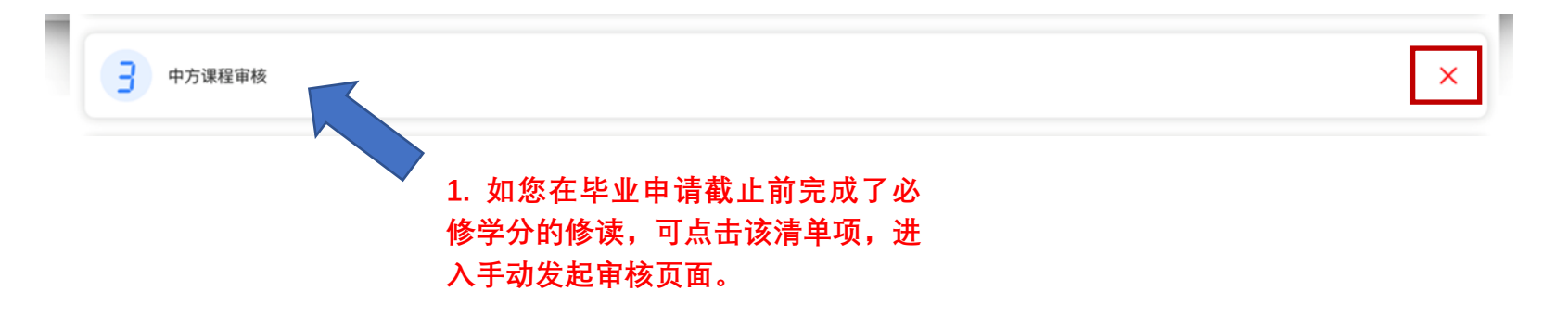

|                         |               | 中方课程 | 毕业审核 |                                      |
|-------------------------|---------------|------|------|--------------------------------------|
| □ 审批流程图                 | @ 打印 ~        |      |      | 申请单号: 20241121112345356EAD           |
| •<br>学号                 | 116XXXX       |      | * 姓名 | 张三                                   |
| 联系电话                    | 188XXXX0001   |      | 专业   | 计算机科学与技术                             |
| * 美肯邮箱                  | sanz@kean.edu |      | 温肯邮箱 | 116xxxx@wku.edu.cn                   |
| * 入学年份                  | 2021          |      | 招生类型 | 高考生                                  |
| <sup>•</sup> 申请毕业学<br>期 | 冬季学期/Winter   |      |      | 2. 点击提交,发起审核申请。(未修满<br>必修学分的申请者无法提交) |
|                         |               | 提    |      |                                      |

第7步 - 课外志愿服务与拓展实践:如您的"课外志愿服务与拓展实践审核"项状态为X,请点击该项,进入相应页面。查看左上角"已审核活动时长",如该时长未达毕业要求,可查看您是否有已参加但未审核的活动,如有该情况,可联系相关活动发布人催办审核。一旦有效学时达到毕业要求,该项状态会自动变成√。

| 个人  | <sup>1</sup> 己安达的活动学时生去分类时 |           |            |                     |                            |             |            |      | 键词按Enter键搜索 | Advanced           | d Search 高级导出              |                          |
|-----|----------------------------|-----------|------------|---------------------|----------------------------|-------------|------------|------|-------------|--------------------|----------------------------|--------------------------|
| 个人泪 | 动总时                        | 长:59.77 E | 已审核活动时长:25 |                     | 的活动学的人                     | 911 双子 10   |            |      |             | Ex                 | port Batch Download        |                          |
|     | #                          | Name 🗢    | 3 🗢        | 活动结束时间 🗢            | 参加时长(审核完成<br>后显示实际时长)<br>令 | 活动种类 🗢      | 活动类别       | 审核状态 | 活动发布人       | 活动发布人<br>电话号码<br>拿 | 活动发布人部门 🗢                  | 2. 可联系未审核活动<br>的发布人进行催办审 |
|     | 1                          | 张三        | 09:30:00   | 2024-06-12 16:30:00 | 16                         | 志愿服务与日常生活劳动 | 校内发布活<br>动 | 未审核  | 李四          | 188XXXX<br>0001    | 国 你学习<br>一个你研究中心           | 核。                       |
|     | 2                          | 张三        | 09:30:00   | 2024-06-12 16:30:00 | 6.68                       | 志愿服务与日常生活劳动 | 校内发布活<br>动 | 未审核  | 李四          | 188XXXX0<br>001    | 国际学习中心(中<br>美人文交流研究中<br>心) |                          |
|     | 3                          | 张三        | 14:20:00   | 2023-11-02 15:40:00 | 0                          | 大型活动        | 校内发布活<br>动 | 未审核  | 李四          | 188XXXX0<br>001    | 国际学习中心                     |                          |
|     | 4                          | 张三        | 18:00:00   | 2021-11-12 21:30:00 | 2.72                       | 志愿服务与日常生活劳动 | 校内发布活<br>动 | 未审核  | 李四          | 188XXXX0<br>001    | 学生事务部                      |                          |
|     | 5                          | 张三        | 00:00:00   | 2024-10-10 01:00:00 | 0.5                        | 志愿服务与日常生活劳动 | 校内发布活      | 已审核  | 李四          | 188XXXX00          | Office of Student A        |                          |
|     |                            |           |            |                     |                            |             |            |      | 15/page     | e 🗸 Total 18       | < 1 2 >                    |                          |

### 注:

□ 2021 级学生的已审核时长达到 40 小时的课外拓展时长要求,即满足毕业条件。

□ 2022 级及以后入学的学生需达到 40 小时的总时长,同时 40 小时中包含了 20 小时的志愿服务与日常生活劳动类时长,即满足毕业条件。

口 如学生的总时长达到 40 小时,但包括了未审核时长,需通过个人汇总中的活动信息,联系未审核活动的发布人催办,审核后的学时为有效学时。

● 第8步 – 学术违纪记录处理:如您的"学术违纪"项状态为 X,请点击该项,进入相应页面,按下图步骤操作。

| ♀ 审批 | 流程图 | ◎ 打印 ~      | 学术       | 违纪审查    | i                                                    | 申请单号: 202411                    | 19142338798ED3                     | 3                                    |
|------|-----|-------------|----------|---------|------------------------------------------------------|---------------------------------|------------------------------------|--------------------------------------|
| 申请。  | 人信息 |             |          |         |                                                      |                                 |                                    |                                      |
|      | 姓名  | 张三(San Zhan | g)       |         |                                                      |                                 |                                    |                                      |
| 联系   | 东式  | 188XXXX0001 |          | 申请时间    | 2024-11-19 14:23:32                                  |                                 | 10                                 |                                      |
| 申请   | 信息  |             |          |         |                                                      |                                 |                                    |                                      |
| •    | 学院  | 理工学院        |          | * 专业    | 计算机科学与技术                                             |                                 |                                    |                                      |
| 请    | 在 4 | 每一条记录       | 后提交上传承诺书 | 5       |                                                      |                                 |                                    | 1. 点击下载填写模板和填写示例, 按<br>照要求填写说明报告。    |
|      |     |             |          | (供<br>( | 下载填写)违纪情况改正说明报告<br>To fill) Violation Statement Form | (填写示例) 违纪<br>(Example) Violatio | 与况改正说明报告<br>in Statement Form      |                                      |
|      | #   | 违纪内容 ≑      | 处理类型 ≑   | 所属分     | ¥≑                                                   | *承诺书 ≑                          |                                    |                                      |
|      | 1   | 测试违纪        | 测试处理     | 学术进     | 絕                                                    | 点击上传<br>大小不超过 100 MB            | 2. 止确 <sup>1</sup><br>上传。注<br>说明报告 | 俱写完说明报告后,点击此处<br>E意每一条违纪记录对应一份<br>F。 |
|      | 备注  | 清輸入内容       |          |         |                                                      |                                 |                                    |                                      |
|      |     |             |          | 提交      | 3. 上传完毕后,点;<br>结果。                                   | 击提交,等待                          | 审核                                 |                                      |

● 第9步 – 行为规范记录处理:如您的"行为规范"项状态为 X,请点击该项,进入相应页面,按下图步骤操作。

|     | 批流程图     | あ 打印 ×         | 行为规     | 范审查           |                                                      | 申请单号: 202411                    | 119142338798ED3               |                    |
|-----|----------|----------------|---------|---------------|------------------------------------------------------|---------------------------------|-------------------------------|--------------------|
|     |          |                |         |               |                                                      |                                 | 1                             |                    |
| 申请  | 与人信息     |                |         |               |                                                      |                                 |                               |                    |
|     | 姓名       | 张三 (San Zhang) |         |               |                                                      |                                 |                               |                    |
| ₽   | 系方式      | 188XXXX0001    |         | 申请时间          | 2024-11-19 14:23:32                                  |                                 |                               |                    |
| 申请  | 信息       |                |         |               |                                                      |                                 |                               |                    |
| *   | 学院       | 理工学院           |         | •             | 计算机科学与技术                                             |                                 |                               |                    |
| 请   | 在        | 每一条记录后挑        | 是交上传承诺书 |               | •                                                    |                                 |                               |                    |
| *=4 |          |                |         |               |                                                      |                                 |                               | 1. 点击下载填写模板和填写示例,按 |
| 103 | र्धाउन्ह |                |         |               |                                                      |                                 |                               | │照要求填写说明报告。<br>٦   |
|     |          |                |         | (供<br>(1)     | 下载填写)违纪情况改正说明报告<br>To fill) Violation Statement Form | (填写示例) 违纪<br>(Example) Violatio | 青况改正说明报告<br>on Statement Form |                    |
|     | #        | 违纪内容 ≑         | 处理类型 🗢  | 所属分割          | <b>类</b> ≑                                           | *承诺书 ≑                          |                               |                    |
|     |          |                |         |               |                                                      | 点击上传                            | 2. 正确填                        | 写完说明报告后,点击此处       |
|     | 1        | 测试违纪           | 测试处理    | 行为規           | 观范                                                   | 大小不超过 100 MB                    | 上传。汪<br>说明报告。                 | 意母一条违纪记來对应一份<br>,  |
|     | 备注       | 请輸入内容          |         |               |                                                      |                                 |                               |                    |
|     |          |                | 携       | ∞    3.<br>⁄生 | 上传完毕后,点 <del>。</del><br>里                            | <b>击提交,等</b> 待                  | 审核                            |                    |

### ● 常见 Q&A

Q1: 我是在读应届毕业申请者,但我的温肯邮箱没有收到毕业申请的邮件?

答:您有可能屏蔽了 ONCE 系统发出的邮件导致无法接收。您还可以在 ONCE 系统的个人待办中找到毕业申请待办。

| 温州肯恩大学 Home Service Center                                   | Public Information                                          | 请输入搜索内容                                | : 中/EN 胡思奇 (Hu Sini                       |
|--------------------------------------------------------------|-------------------------------------------------------------|----------------------------------------|-------------------------------------------|
|                                                              | My To-Do (1) CC Me (19) My Application (*                   | 19) My Completed (4156) My Draft Proxy | Process                                   |
| 张三 (San Zhang)<br>□ Phone: 188xxxx0001<br>屳 Department: 理工学院 | Applicant ProcessName<br>Refresh Assign a task Batch Review | Summary Time © Start time              | - End time Search Reset                   |
| ⊲ Job:                                                       | > Process and Summary                                       | StepName \$ Status \$                  | Applicant Start time                      |
| 의 Roles:                                                     | > □ 毕业申请                                                    | 毕业申请待办 Processing                      | San Zhang 24/11/22 15:50 Process Progress |
|                                                              |                                                             |                                        |                                           |

Q2: 我已经提交了线上学位申请表,但我想撤回我的毕业申请,请问如何操作?

答:如希望撤回毕业申请,请点击毕业申请清单页面的"撤销申请"了解具体操作方式。

| 温州肯恩大学<br>毕业申请清单                              |   | and the second second se | and the second second sec |
|-----------------------------------------------|---|----------------------------------------------------------------------------------------------------|----------------------------------------------------------------------------------------------------|
|                                               | - | and the second second second second second second second second second second second second second second second                                                                                                    | and the second second second second second second second second second second second second second second second                                                                                                    |
| 张三                                            |   |                                                                                                    | 2021   理工学院                                                                                                    |
| 计算机科学与技术/Computer Science                     |   |                                                                                                    |                                                                                                    |
| 黑···代表审核中<br><u>红</u> × 代表未完成或被拒绝<br>缘√ 代表已完成 |   |                                                                                                    |                                                                                                    |
| 任务清单                                          |   |                                                                                                    | 撤销申请                                                                                                    |
|                                               |   | 11                                                                                                    | 1                                                                                                    |

### Q3: 怎么查询被驳回的申请?

答:如您的任何一项申请清单被驳回,您会收到邮件提示,同时您可以在 ONCE 待办中找到被驳回的申请。假设您提交的"温州肯恩大学学籍档 案表"被驳回,您将在 ONCE 待办项中找到相应被驳回的申请单,请点击"Process",查看被驳回的原因,依照评论修改后重新提交。

| 温州肯恩大学 Home Service Center                 | Public Information                 | 请输入搜索内容                                  | R T                                 |                    |
|--------------------------------------------|------------------------------------|------------------------------------------|-------------------------------------|--------------------|
|                                            | My To-Do (2) CC Me (19) My App     | olication (20) My Completed (4157) My Di | raft Proxy Process                  |                    |
| 张三(San Zhang)                              | Applicant ProcessName              | Summary Time ©                           | Start time - End time               | earch Reset        |
| ☐ Phone: 188xxxx0001<br>介 Department: 頭丁学院 | Refresh Assign a task Batch Review |                                          |                                     |                    |
| √ Job:                                     | > Process and Summary              | StepName 🗢                               | Status                              | Operation          |
| 요 Roles:                                   | > 温州肯恩大学毕业生学籍档案表                   | 发起申请                                     | 被退回 San Zhang 24/11/22 17:00        | 6 Process Progress |
|                                            | > 毕业申请                             | 毕业申请待办                                   | Processing San Zhang 24/11/22 15:50 | D Process Progress |
|                                            |                                    |                                          |                                     |                    |
| 审批记录                                       | •                                  |                                          | ~                                   |                    |
| 步骤名称                                       | 处理人 状态 意                           | 见 处理时间 💠                                 | 操作                                  |                    |
| 发起申请                                       | 张三(San <sub>提交</sub><br>Zhang)     | 2024-11-22 17:05                         | 5:21                                |                    |
| 注册办公室审批                                    | 李四(Si Li)  退回    您上代<br>照提示        | 的照片不合规,请按 2024-11-22 17:00<br>要求重新上传。    | <del>3</del> :54                    |                    |
| 发起申请                                       | 张三(San<br>Zhang)                   |                                          | 示重新填写表单。                            |                    |
| i i i                                      |                                    |                                          |                                     |                    |
| 发起申请意见                                     | 青输入意见                              |                                          | <i>h</i>                            |                    |
|                                            |                                    | <sup>農交</sup> 2. 重新提交。                   |                                     |                    |

Q4: 我已经参加了毕业典礼,为什么还在毕业审核\为什么还没有颁发证书?

答:毕业典礼仅为仪式性活动,有资格参加毕业典礼不等于通过了毕业审核,也不等于获得学位。

Q5: 我申请了冬季\春季\夏季毕业,如果通过了审核,大约什么时候可以领取毕业材料?

答:毕业审核和毕业材料的发放时间会受当年教学计划日程影响,一般在学期结束后一个月左右发放;冬季毕业(因春节假期)一般在三月底至 四月初领取,春季毕业一般在七月上旬领取,夏季毕业一般在八月底至九月初领取。

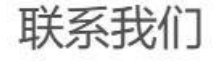

注册办公室

GEH D202

0577-55870163

registrar@wku.edu.cn

## Wenzhou-Kean University Online Graduation Application Handbook (ONCE platform)

### \*For Chinese version, please go to page 1.

• Step 1 - Upon receiving the graduation application email prompt: Click the link in the email, or copy the link into your browser

(recommended to use Google Chrome) to access the degree application form page.

| 4 | ≪  | → ~ 🦻 快速步骤 🗸 🗠 已读/未读 🗸                                                               | 2 ~ ¤ ~ ጵ ⊙ ~ ⋤ ~                                         | ē             | 5                                                                              | ~                                                            |
|---|----|--------------------------------------------------------------------------------------|-----------------------------------------------------------|---------------|--------------------------------------------------------------------------------|--------------------------------------------------------------|
|   |    | 张三 (San Zhang) 提交的毕业申请需要您审                                                           | 批                                                         |               |                                                                                |                                                              |
|   | WN | WKU NOTICE<br>收件人: San Zhang<br>您好 张三 (San Zhang) , 张三 (San Zhang                    | (<br><b>g)</b> 提交的毕业申请需要您审批。/                             | E) <          | <ul> <li>← → □ 部 □</li> <li>周- 2024/11/18 10</li> <li>(San Zhang) ,</li> </ul> |                                                              |
|   |    | the application submitted by 张三 (San Zha<br>https://once.wku.edu.cn:5008/Engine/Open | ang) needs your approval.<br>Form?taskId=1810501B8242B72D | <u>17E2CB</u> |                                                                                | Click the link to access the degree<br>application form page |
|   |    | <ul> <li>同意! 已同意。</li> <li>已确认!</li> <li>← 答复 → 转发</li> </ul>                        |                                                           |               |                                                                                |                                                              |

Step 2 - Start application or delay to the next cycle

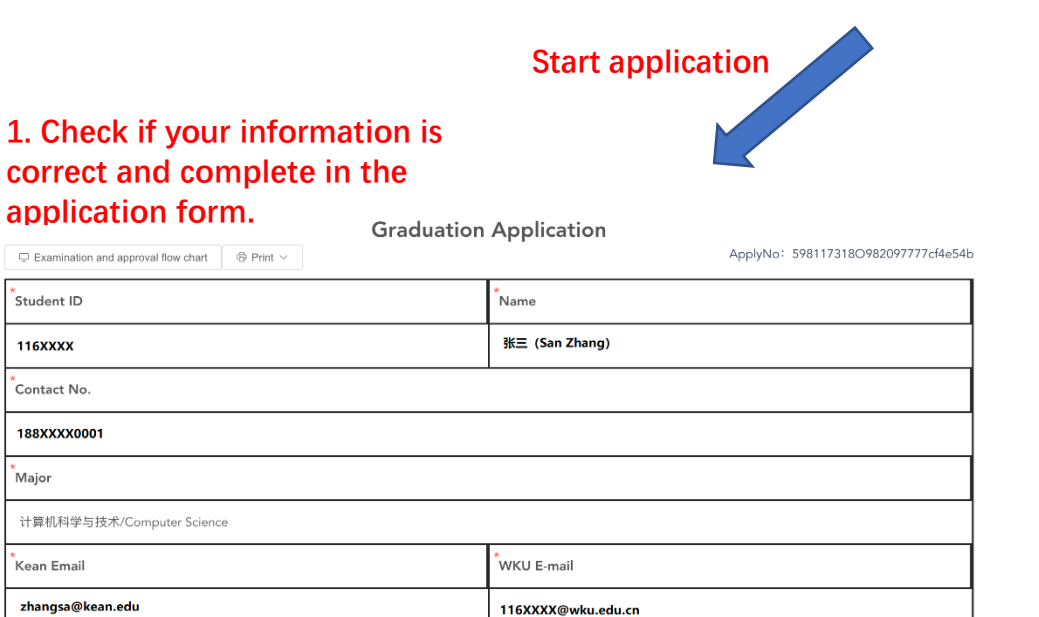

Student ID

116XXXX Contact No.

188XXXX0001 Major

Kean Email zhangsa@kean.edu

Enrollment Date

B.S. Degree

2021

美肯学位

申请毕业学期

冬季学期/Winter

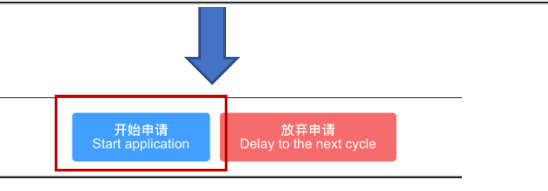

Student Type

高考生/ Gaokao

2. Click "Start application"

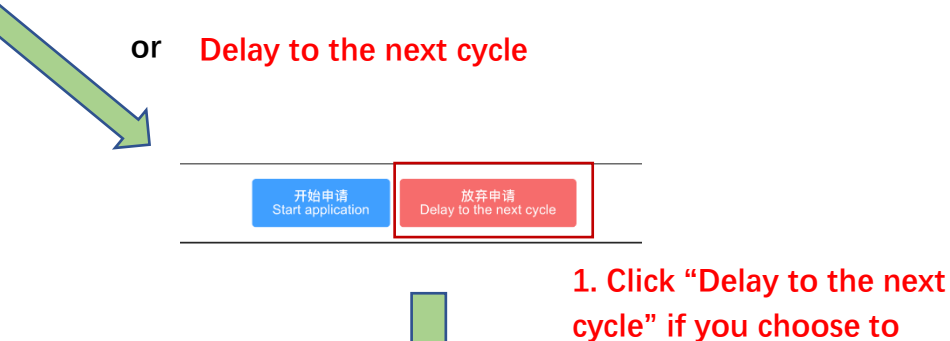

放弃申请

您确定要放弃当前的毕业申请吗?

Are you sure you want to delay your current graduation application to the next cycle?

放弃申请后,您将无法恢复此次申请的所有信息和进度。如果您有任何疑问或需要帮助,请联系注册办公室。

If you choose to delay to the next cycle, you will not be able to recover any of the information or progress from this application. If y ou have any questions or need assistance, please contact the Office of Registrar.

请确认您的选择

Please confirm your choice:

确认放弃:点击"确认放弃"按钮将放弃您当前的毕业申请。

Confirm delay: Click "Confirm" to delay your graduation application to the next cycle.

取消:点击"取消"按钮将返回到申请页面,您可以继续编辑或提交您的申请。

Cancel: Click "Cancel" to return to the application page, where you can continue editing or submitting your application.

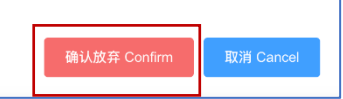

postpone your graduation.

2. Read the pop-up notice, click "Confirm" to complete the postpone.

 Step 3 – Enter the Graduation Application Checklist Page: If you clicked "Start application" in the previous step, you will be redirected to the "Wenzhou-Kean University Graduation Application Checklist" page. Please carefully read the pop-up titled "Notice for Wenzhou-Kean University Graduation Application." After reading, click "Confirm" to access the checklist interface.

| 温州肯恩大学毕业申请须知 Notice for Wenzhou-Kean University Graduation Application                                                                                                    | ×      |
|----------------------------------------------------------------------------------------------------|--------|
| 各位同学:<br>根据《温州肯恩大学学生学籍管理规定》、《温州肯恩大学学士学位授予工作细则》和《温州肯恩大学学生志愿服务和实践管理办法》等规定的相关条款,现将2025年冬季申请毕业事直通知如下。<br>注意:本次毕业申请采用线上申请的形式,请务必仔细阅读附件中的《温州肯恩大学线上毕业申请操作手册》,并按照于册中的操作提示完成线上申请。                                                                                                    |        |
| Dear Students,<br>In accordance with the relevant provisions of the "Regulations on Undergraduate Student Enrollment Management of Wenzhou-Kean University (Revised in May 2024)," "Wenzhou-Kean University Bachelor's Degree Conferral Policy (Modified in 2021)," and "Policies for Co-curricular Volunteer Service and<br>Expanding Practice of Wenzhou-Kean University (Trial)," we hereby notify you of the following matters regarding the 2025 Winter graduation application.<br>Attention: Students are required to complete the graduation application online. Please carefully read the attached " <i>Wenzhou-Kean University Online Graduation Application Handbook</i> " and follow the instructions to complete the online application.                                             |        |
| 一 <b>、申请条件</b><br>申请人在2025冬季课程结束后满足专业培养计划和其他规定要求的各项毕业要求(专业课程、国情课程、课外志愿服务与拓展实践等)。<br>I <b>. Application Conditions</b><br>Applicants must meet all graduation requirements (Kean University courses, Chinese Curricula courses, Co-curricular Volunteer Service and Expanding Practice Hours, etc.) as stipulated in the program of study and other regulations by the end of the 2025 Winter Session.                                                                                                    |        |
| 二、申请时间<br>2024年 月 日至2024年 月 日。<br>II. Application Period<br>From , 2024, , 2024.                                                                                                    |        |
| 三、申请材料   1. 学位申请表 (线上填写);   2. 学籍档案表 (线上填写), 防件含填写示例供参考 (《 (表例) 温州肯恩大学毕业生学籍档案表 Graduate Information Form 》);   3. 递纪情况改正说明报告 (线上提交): 截止申请时有未撤销的行为规范记过处分和学术诚信处分者需在线上提交; 英文书写, 手写签名; 如有多项违纪记录, 须就每项违纪分别填表并提交; 附件含供填写说明报告+填写示例)   I. Application Materials   1. Graduation Application Form (to be filled out online);   2. Graduate Information Form (to be filled out online);   3. Kolation Statement Form on Academic / Conduct for WKU Degree Application (to be submitted online: those with unrevoked disciplinary actions for behavioral norms and academic inlegity violations as of the application deadline must submit this form. The report must be written in English and signed by hard there are multiple violation records, each necord should be addressed with a separate form). | ıd. If |
| 四、其他注意事项<br>1. 我校实行毕业申请制,未在指定时间提交毕业申请者将无法按期毕业及获得相关毕业材料;<br>2. 毕业生有辅修、有绩点重计、成绩复议、特评成绩等申请的,请最晚在2025年 月 日前提交申请;<br>3. 未参加集体学位照拍照的本科毕业(自主招生除外)申请学生务必按相关要求尽快完成学位照个人补伯,否则将影响毕业审核,一切责任由本人承担,请毕业生高度重视;<br>4. 休学状态的学生不得申请毕业;                                                                                                    | 确定     |

Step 4 – View the Graduation Application Checklist: This checklist will display the progress of all your pending graduation application tasks. ۲

|                                                                     | 切换度直                                                                                                    |
|---------------------------------------------------------------------|----------------------------------------------------------------------------------------------------|
| ou-Kean University<br>tion Application Checklist                    |                                                                                                    |
|                                                                     |                                                                                                    |
| San Zhang                                                           |                                                                                                    |
| 计算科学与技术 Computer Science                                            |                                                                                                    |
| BlackProcessing<br>Redx Unfinished or declined<br>Green_/ Completed |                                                                                                    |
|                                                                     | Withdraw Application                                                                                                    |
| Graduate Information Form                                           | ×                                                                                                    |
| KU Course Audit                                                     |                                                                                                    |
| Chinese Curricula Course Audit                                      |                                                                                                    |
| Co-curricular Volunteer Service and Expanding Practice Hours        | ×                                                                                                    |
| Academic Violation Records                                          | ~                                                                                                    |
| Conduct Violation Records                                           | ×                                                                                                    |
|                                                                     | bucKean University<br>tion Application Checklist<br>San Zhang<br>计算科学与技术 Computer Science<br>Bick-Processing<br>Redk Unfinished or declined<br>Creen, Completed<br>Graduate Information Form<br>KU Course Audit<br>Chinese Curricula Course Audit<br>Cocurricular Volunteer Service and Expanding Practice Hours<br>Academic Violation Records |

× This task is unfinished or declined. Please follow the pop-up prompts to complete the corresponding actions.

··· This task is processing. Please wait patiently for the approval result.

✓ This task is completed. No further action is required from you.

Attention: The completion of the checklist does not automatically guarantee the conferral of the degree. The degree is officially conferred only when the conferral process is completed.

Step 5 – Complete the "Graduate Information Form" (mandatory for all applicants): Click on "Graduate Information Form" to enter the corresponding page. Carefully read the pop-up instructions, download the "Sample Form" from the upper left corner of the page, and fill out the form according to the sample. Please ensure the accuracy and completeness of the information provided.

|                                                                                                    |                                                                                                    |                                                                             | ApplyNo: 202411181108126AA3D1                           |  |  |
|----------------------------------------------------------------------------------------------------|----------------------------------------------------------------------------------------------------|-----------------------------------------------------------------------------|---------------------------------------------------------|--|--|
|                                                                                                    | Graduate Information Form》  1. Downl required                                                           | oad the sample form and refer<br>fields (marked with *)                     | to it to fill out all                                   |  |  |
| Applicant information                                                                                 |                                                                                                    |                                                                             |                                                         |  |  |
| Name                                                                                                  |                                                                                                    | Department                                                                  |                                                         |  |  |
| San Zhang                                                                                             |                                                                                                    | Computer Science                                                            |                                                         |  |  |
| Contact Number                                                                                        |                                                                                                    | ApplyDate                                                                   |                                                         |  |  |
| 188XXXX0001                                                                                           |                                                                                                    | 2024-11-18 11:08:06                                                         |                                                         |  |  |
| Information                                                                                           |                                                                                                    |                                                                             |                                                         |  |  |
| 姓名/Name                                                                                               | 性别/Gender                                                                                               | 批生日期/Date of birth                                                          | 籍贯/Birthplace                                           |  |  |
| 张三                                                                                                    | 男                                                                                                    | 2002-04-22                                                                  | Please enter the content                                |  |  |
| 民族/Ethnicity                                                                                          | 故治面貌/Political Status                                                                                   | 梦生类型∕Student Type                                                           | 生源省份/Province                                           |  |  |
| 汉族                                                                                                    | Please select V                                                                                         | 高考统招 >                                                                      | Please enter the content                                |  |  |
| 照片/ID Photo                                                                                           | 2. Please upload your l                                                                                 | D photo according to the prom                                               | ipts (jpeg, jpg, png file types,                        |  |  |
| Please add the file, or clic         upload         请上传彩色证件照,大小不超过50KB (ID         注:请本科毕业申请者(自主招生除外) | k on<br>undergraduate applica<br>taken for CHSI photo s<br>Photo, smaller than 50KB)<br>上传毕业前学校集中采集的学位照 | ision must be in lowercase lett<br>nts (excluding independent a<br>hooting. | ers). It is recommended that dmission) upload the photo |  |  |

**Graduate Information Form** 

| *身份证号/ID card No.                                                                                                    |                                   |         | * 手机号码/Phone N   | 40.                |                     |               |
|----------------------------------------------------------------------------------------------------|-----------------------------------|---------|------------------|--------------------|---------------------|---------------|
| 请输入内容                                                                                                    |                                   |         | 请输入内容            |                    |                     |               |
| * 学号/Student ID                                                                                                    | * 录取专业/Admit Major                |         | •                |                    | * 入学年月/Enrollment   | Date          |
| 102010010                                                                                                    | 请输入内容                             |         |                  |                    | □ 请选择               |               |
| * 学术导师/Advisor                                                                                                    | * 毕业专业/Graduate Major             |         |                  |                    | * 毕业年月/Graduate D   | ate           |
| 请输入内容                                                                                                    | 系统自动带出                            |         |                  |                    | □ 请选择               |               |
| * 学校邮箱/WKU E-mail                                                                                                    |                                   |         | * 个人邮箱/E-mail    |                    |                     |               |
| 请输入内容                                                                                                    |                                   |         | 请输入内容            |                    |                     |               |
| *紧急联系人/Emergency Contact                                                                                                    |                                   |         | *紧急联系人电话/E       | mergency Contact N | lumber              |               |
| 请输入内容                                                                                                    |                                   |         | 请输入内容            |                    |                     |               |
| 学习经历 (小学起填) /Academ                                                                                                    | ic Experience (From Primary Schoo | ))<br>) | •                |                    |                     |               |
|                                                                                                    |                                   |         |                  |                    | 添加                  | 删除  清空        |
| # *开始时间/Start Time                                                                                                    | ◆ ◆ <del>结束</del> 时间/End Time ◆   | * 就读    | 学校/Institution 🗢 | * 学习阶段/Educa       | tion Level 🗢        | * i正明人/Contac |
| 1 请选择                                                                                                    | 曲 请选择                             | 请输      | 认内容              | 小学/初中/高中/大         | 学/                  | 请输入内容         |
| 本人承诺所填信息全部属实。<br>I certify that all the information                                                                                                    | above is complete and correct.    |         |                  |                    |                     |               |
| *签名/Signature                                                                                                    |                                   |         |                  | 3. After o         | confirming that all | information   |
|                                                                                                    |                                   |         |                  | is compl           | ete and accurate, o | click here to |
| 10001010       博知入州带       ● 博知学         * 学术导导的/Advisor       * 学生受助交Graduate Major       * 学生受助交Graduate Date         · 演歌入内容       * 学生受助学者、WKU E-mail       · · · · · · · · · · · · · · · · · · · |                                   |         |                  |                    |                     |               |
|                                                                                                    |                                   | 点我      | <b>滋名</b>        |                    |                     |               |
|                                                                                                    |                                   | 提       | <del>交</del>     |                    |                     |               |

• Step 6 – Chinese Curricular Course Audit: If the status of this task is X, it indicates that you have not completed the required credits for your Chinese Curricular course, and this task cannot automatically enter the audit process. If you complete the required credits before the graduation application deadline, you can click the task, enter the relevant page, and click "submit" to manually initiate the audit request.

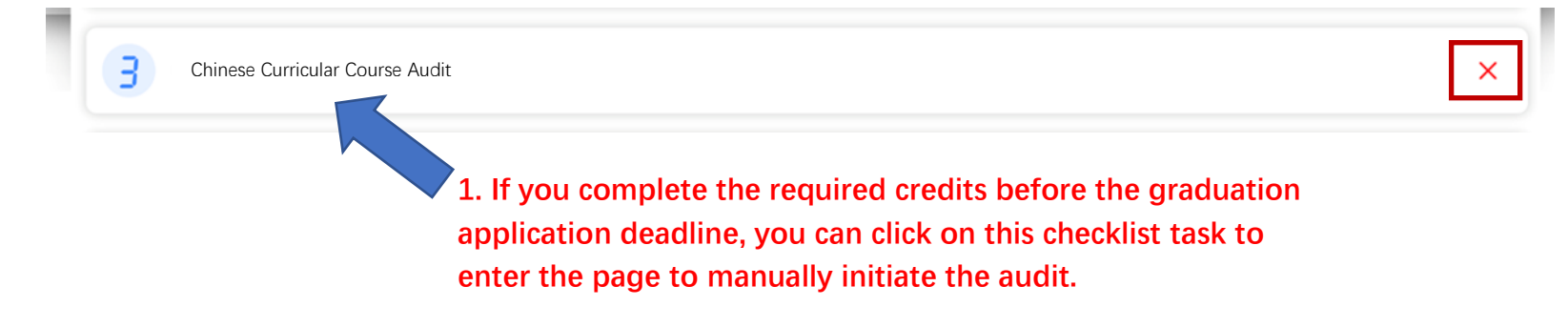

|                 |               | 中方课程毕业审核 |                                                                                                    |
|-----------------|---------------|----------|----------------------------------------------------------------------------------------------------|
| □ 审批流程图         | ©打印~          |          | 申请单号: 20241121112345356EAD                                                                                         |
| *<br>学号         | 116XXXX       | * 姓名     | 张三                                                                                                    |
| * 联系电话          | 188XXXX0001   | 专业       | 计算机科学与技术                                                                                                    |
| 美肯邮箱            | sanz@kean.edu | * 温肯邮箱   | 116xxxx@wku.edu.cn                                                                                                 |
| * 入学年份          | 2021          | * 招生类型   | 高考生                                                                                                    |
| *<br>申请毕业学<br>期 | 冬季学期/Winter   |          | <ul> <li>2. Click "submit" to initiate the audit proces</li> <li>(Applicants who have not completed the</li> </ul> |
|                 |               | 提交       | required credits cannot submit.)                                                                                   |

• Step 7 – Co-curricular Volunteer Service and Expanding Practice Hours: If the status of this task is X, please click on this item to enter the corresponding page. Check the "Approved Hours" in the upper left corner. If the hours do not meet the graduation requirement, you can check if you have participated in any activities that have not been approved. If this is the case, you can contact the relevant activity organizer to expedite the approval. Once the valid hours meet the graduation requirement, the status of this item will automatically change to √.

| 个人汇 | 总   |         |             |                     | d hours are co             | nsidorod    |            | Q 输入关     | e键词按Enter键搜索      | Advance            | ed Search 高级导出             | 2. You can contact the<br>organizer of the<br>unapproved activity to<br>expedite the approval. |
|-----|-----|---------|-------------|---------------------|----------------------------|-------------|------------|-----------|-------------------|--------------------|----------------------------|------------------------------------------------------------------------------------------------|
| 个人活 | 动总时 | 长:59.77 | 已审核活动时长: 25 | valid hours         |                            |             |            |           |                   | E                  | Report Batch Download      |                                                                                                |
|     | #   | Name 🌩  | a) 💠        | 活动结束时间 🗢            | 参加时长(审核完成<br>后显示实际时长)<br>令 | 活动种类 🗢      | 活动类别       | 审核状态<br>≑ | 活动发布人<br><i>◆</i> | 活动发布人<br>电话号码<br>令 | 活动发布人部门 🗢                  | 2. You can contact the organizer of the                                                        |
|     | 1   | 张三      | 09:30:00    | 2024-06-12 16:30:00 | 16                         | 志愿服务与日常生活劳动 | 校内发布活<br>动 | 未审核       | 李四                | 188XXXX<br>0001    | 国际学习中心(中<br>美人文交流研究中<br>心) | unapproved activity to expedite the approval.                                                  |
|     | 2   | 张三      | 09:30:00    | 2024-06-12 16:30:00 | 6.68                       | 志愿服务与日常生活劳动 | 校内发布活<br>动 | 未审核       | 李四                | 188XXXX0<br>001    | 国际学习中心(中<br>美人文交流研究中<br>心) |                                                                                                |
|     | 3   | 张三      | 14:20:00    | 2023-11-02 15:40:00 | 0                          | 大型活动        | 校内发布活<br>动 | 未审核       | 李四                | 188XXXX0<br>001    | 国际学习中心                     |                                                                                                |
|     | 4   | 张三      | 18:00:00    | 2021-11-12 21:30:00 | 2.72                       | 志愿服务与日常生活劳动 | 校内发布活<br>动 | 未审核       | 李四                | 188XXXX0<br>001    | 学生事务部                      |                                                                                                |
|     | 5   | 张三      | 00:00:00    | 2024-10-10 01:00:00 | 0.5                        | 志愿服务与日常生活劳动 | 校内发布活      | 已审核       | 李四                | 188XXXX00          | Office of Student A        |                                                                                                |

### Notes:

- □ For students enrolled in 2021, the total approved hours reaching 40 hours meets the graduation requirement.
- For students enrolled in 2022 and after, besides the total approved hours reaching 40 hours, students are required to complete 20 hours in the category of "Volunteer Service and Daily Labor Activities" to meet the graduation requirement.

• Step 8 – Academic Violation Records: If the status of this task is X, please click on this task to enter the corresponding page and follow

the steps shown in the image below.

| ♀ 审批流程  | 图 局打印 ~           | 学术        | 违纪审查    | i                                                           | 申请单号: 202411                    | 19142338798ED3                                                                                                    |                                                                               |
|---------|-------------------|-----------|---------|-------------------------------------------------------------|---------------------------------|----------------------------------------------------------------------------------------------------|-------------------------------------------------------------------------------|
| 申请人信    | 息                 |           |         |                                                             |                                 |                                                                                                    |                                                                               |
| 姓谷      | 名   张三 (San Zh    | ang)      |         |                                                             |                                 |                                                                                                    |                                                                               |
| 联系方式    | t 188XXXX0001     |           | 申请时间    | 2024-11-19 14:23:32                                         |                                 |                                                                                                    |                                                                               |
| 申请信息    |                   |           |         |                                                             |                                 |                                                                                                    |                                                                               |
| •<br>学师 | <sup>完</sup> 理工学院 |           | * 专业    | 计算机科学与技术                                                    |                                 |                                                                                                    |                                                                               |
| 请在      | 每一条记录             | 表后提交上传承诺书 | 5       |                                                             |                                 |                                                                                                    | 1. Click to download the form to fill and the example. Fill out the statement |
|         |                   |           | (供      | :下载填写) 违纪情况改正说明报告<br>To fill) Violation Statement Form      | (填写示例)违纪指<br>(Example) Violatio | 1. Click to download the form to fill and the example. Fill out the statement form according to the requirements. 2. Click to upload your filled form. Note that each record requires a corresponding statement form. |                                                                               |
| #       | 违纪内容 💠            | 处理类型 ≑    | 所属分     | ₩ ≑                                                         | *承诺书 ≑                          | 2 Clinks                                                                                                    | a unload your filled form                                                     |
|         | 测试违纪              | 测试处理      | 学术进     | 紀                                                           | 点击上传<br>大小不超过 100 MB            | Note the correspo                                                                                                    | at each record requires a ponding statement form.                             |
| 备注      | 主 请输入内容           |           |         |                                                             |                                 |                                                                                                    |                                                                               |
|         |                   |           | 提交<br>V | <ol> <li>Click "submit"<br/>vait patiently for t</li> </ol> | after upload<br>he audit resu   | ling,<br>ılt.                                                                                                    |                                                                               |

• Step 9 – Conduct Violation Records: If the status of this task is X, please click on this task to enter the corresponding page and follow the

steps shown in the image below.

|     | The particular of particular of particula |                 |         |             |                                      |                               |                                      |                                                                               |
|-----|----------------------------------------------------------------------------------------------------|-----------------|---------|-------------|--------------------------------------|-------------------------------|--------------------------------------|-------------------------------------------------------------------------------|
| Q 1 | 批流程图                                                                                                    | ◎ 打印 ∨          |         |             |                                      | 申请单号: 20241                   | 119142338798ED3                      |                                                                               |
| 申   | 青人信息                                                                                                    | k.              |         |             |                                      |                               |                                      |                                                                               |
| Ì   | 姓名                                                                                                    | 张三 (San Zhang)  |         |             |                                      |                               |                                      |                                                                               |
| 甩   | (系方式                                                                                                    | 188XXXX0001     |         | 申请时间        | 2024-11-19 14:23:32                  |                               |                                      |                                                                               |
| 申   | 青信息                                                                                                    |                 |         |             |                                      |                               |                                      |                                                                               |
| *   | 学院                                                                                                    | 理工学院            |         | * 专业        | 计算机科学与技术                             |                               |                                      |                                                                               |
| 请   | 在                                                                                                    | <b>每一条记录后</b> 拍 | 是交上传承诺书 | 5           |                                      |                               |                                      |                                                                               |
| 违   | 记记录                                                                                                    |                 |         |             |                                      |                               |                                      | 1. Click to download the form to fill and                                     |
|     |                                                                                                    |                 |         | (供          | (下载填写) 违纪情况改正说明报告                    | (填写示例) 走纪                     | 情况改正说明报告                             | form according to the requirements.                                           |
| D   | #                                                                                                    | 违纪内容 😄          | 处理类型 🗢  | 所属分         | 業 ≑                                  | (Example) violas<br>*承诺书 ≑    | an Statement Form                    | ]                                                                             |
|     | 3                                                                                                    | 测试违纪            | 测试处理    | 行为持         | 规范                                   | 点击上传<br>大小不超过 100 MB          | 2. Click to<br>that each<br>statemen | o upload your filled form. Note<br>record requires a corresponding<br>t form. |
|     | 备注                                                                                                    | 请输入内容           |         |             |                                      |                               |                                      |                                                                               |
|     |                                                                                                    |                 |         | 是交 3.<br>Wa | Click "submit" a ait patiently for t | fter uploadi<br>he audit res: | ng,<br>sult.                         |                                                                               |

• Q&A

Q1: I am a current graduating student, but I have not received the graduation application email in my WKU email account.

A: It is possible that you have blocked emails from the ONCE system, which is why you are not receiving them. You can also find the graduation application task in the My To-Do list on the ONCE system.

| 温州背恩大学 Home Service Center                 | Public Information                     | 请输入搜索内容                          |                                     | 中/EN 胡思奇 (Hu Siai) |
|--------------------------------------------|----------------------------------------|----------------------------------|-------------------------------------|--------------------|
|                                            | My To-Do (1) CC Me (19) My Application | (19) My Completed (4156) My Draf | t Proxy Process                     |                    |
| 张三(San Zhang)                              | Applicant ProcessName                  | Summary Time 🕒                   | Start time - End time Search        | Reset              |
| ☐ Phone: 188xxxx0001<br>屳 Department: 理工学院 | Refresh Assign a task Batch Review     |                                  |                                     |                    |
| √ Job:                                     | >  Process and Summary                 | StepName \$                      | Status \$ Applicant Start time \$   | Operation          |
| 옷 Roles:                                   | > □ 毕业申请                               | 毕业申请侍办                           | Processing San Zhang 24/11/22 15:50 | Process Progress   |
|                                            |                                        |                                  |                                     |                    |
|                                            |                                        |                                  |                                     |                    |
|                                            |                                        |                                  |                                     |                    |

Q2: I have already submitted the online degree application form, but I want to withdraw my graduation application. How do I proceed? A: If you wish to withdraw your graduation application, please click on "Withdraw Application" on the graduation application checklist page to learn about the specific procedures.

|                   | iou-Kean University                                                                              |         | enada                |
|-------------------|--------------------------------------------------------------------------------------------------|---------|----------------------|
| Wenzho<br>Graduat | nzhou-Kean University<br>aduation Application Checklist<br>San Zhang<br>计算科学与技术 Computer Science | -       |                      |
| -                 | San Zhang                                                                                        | <i></i> |                      |
|                   | San Zhang                                                                                        |         |                      |
|                   | 计算科学与技术 Computer Science                                                                         |         |                      |
|                   | Black - Processing<br>Rede Unfinished or declined<br>Grown, Completed                            |         |                      |
| Task List         |                                                                                                  |         | Withdraw Application |

Q3: How do I check a rejected application?

A: If any of your application checklist tasks is rejected, you will receive an email notification. Additionally, you can find the rejected applications in your ONCE "My To-Do" list. For example, if your "Graduate Information Form" is rejected, you will find the corresponding rejected application in your ONCE "My To-Do" list. Please click "Process" to view the reason for rejection, make the necessary changes according to the comments, and resubmit.

| ) Ap  | plicant                               | ProcessN                                                                                                    |                                                                                                    |                                                                                                    |                                                                                                    |                                                                                                    |                                                                                                    |
|-------|---------------------------------------|----------------------------------------------------------------------------------------------------|----------------------------------------------------------------------------------------------------|----------------------------------------------------------------------------------------------------|----------------------------------------------------------------------------------------------------|----------------------------------------------------------------------------------------------------|----------------------------------------------------------------------------------------------------|
|       |                                       |                                                                                                    | Jame Summary                                                                                                    | Time © Start time                                                                                                    | - End time                                                                                                    | Search Rese                                                                                                    | t                                                                                                    |
|       | Refresh Assign a                      | i task Batch Re                                                                                                    | aview                                                                                                    |                                                                                                    |                                                                                                    |                                                                                                    |                                                                                                    |
| 2     | Process an                            | d Summary                                                                                                    | StepName \$                                                                                                    | Status \$                                                                                                    | Applicant Start                                                                                                    | time \$ Opera                                                                                                    | ition                                                                                                    |
| >     | 温州肯恩大                                 | 学毕业生学籍档案                                                                                                    | 表发起申请                                                                                                    | 被退回                                                                                                    | San Zhang 24/11                                                                                                    | 1/22 17:06 Proce                                                                                                    | ss Progr                                                                                                    |
| Σ     | 毕业申请                                  |                                                                                                    | 毕业申请待办                                                                                                    | Processinç                                                                                                    | San Zhang 24/1*                                                                                                    | 1/22 15:50 Proce                                                                                                    | iss Progr                                                                                                    |
| <<br> |                                       |                                                                                                    |                                                                                                    | 处理时间 ⇒                                                                                                    | ~<br>                                                                                                    |                                                                                                    |                                                                                                    |
| 申请    | 张三(San<br>Zhang)                      | 提交                                                                                                    | -39946000 <b>•</b>                                                                                                    | 2024-11-22 17:05:21                                                                                                    | 185203607                                                                                                    |                                                                                                    |                                                                                                    |
| 办公室审批 | 李四(Si Li)                             | 退回                                                                                                    | 您上传的照片不合规,请按<br>照提示要求重新上传。                                                                                                    | 2024-11-22 17:06:54                                                                                                    |                                                                                                    |                                                                                                    |                                                                                                    |
| 申请    | 张三(San<br>Zhang)                      | 待审批                                                                                                    | 1. Make                                                                                                    | e necessary change                                                                                                    | s according                                                                                                    |                                                                                                    |                                                                                                    |
|       |                                       |                                                                                                    | to the c                                                                                                    | omments                                                                                                    |                                                                                                    |                                                                                                    |                                                                                                    |
|       |                                       |                                                                                                    |                                                                                                    | omments.                                                                                                    |                                                                                                    |                                                                                                    |                                                                                                    |
|       | A A A A A A A A A A A A A A A A A A A | >       Process an         >       二         >       二         二       二         二       二 | A       Process and Summary         >       温州肯恩大学毕业生学籍档案         >       毕业申请          毕业申请         A       处理人       状态         申请       张三 (San Zhang)       提交         申请       张三 (San Zhang)       得有批 | >       Process and Summary       StepName ‡         >       温州肯恩大学毕业生学籍档案表       发起申请         >       毕业申请       毕业申请侍办         2       毕业申请       毕业申请侍办         2        *         2        *         3       生业申请       生业申请侍办         4       *       *         2        *         2        *         2        *         *       *       *         *       *       *         *       *       *         *       *       *         *       *       *         *       *       *         *       *       *         *       *       *         *       *       *         *       *       *         *       *       *         *       *       *         *       *       *         *       *       *         *       *       *         *       *       *         *       * | >       Process and Summary       StepName \$       Status \$         >       :::::::::::::::::::::::::::::::::::: | Process and Summary       StepName \$       Status \$       Applicant       Status \$       Applicant \$       Status \$       Applicant       Status \$       Applicant | >       Process and Summary       StepName \$       Status \$       Applicant       Status \$       Applicant       Status \$       Applicant       Status \$       Operation         >       :::::::::::::::::::::::::::::::::::: |

Q4: I have already attended the commencement ceremony, why am I still under graduation audit/why hasn't my degree been conferred yet?

A: The commencement ceremony is only a ceremonial event. Being eligible to attend the graduation ceremony does not mean that you have passed the graduation audit, nor will you receive your degree.

Q5: I applied for winter/spring/summer graduation. If I pass the audit, when can I collect my graduation materials?

A: The timing of the graduation audit and the issuance of graduation materials varies according to the academic calendar of the year. Generally, materials are issued about one month after the end of the semester/session. Students graduating in Winter can usually collect the material by the end of March to early April (due to Spring Festival), the Spring batch in early July, and the Summer batch by the end of August to early September.

# Contact Us

Office of the Registrar

GEH D202

0577-55870163

registrar@wku.edu.cn